# Catalyst 9300X上的HSEC許可證故障排除

| 目錄                                    |
|---------------------------------------|
| · · · · · · · · · · · · · · · · · · · |
| <u>必要條件</u>                           |
|                                       |
| <u>採用元件</u>                           |
| <u>背景資訊</u>                           |
| 問題<br>[1]                             |
| <u>解決方案</u>                           |
| <u>第1步:從CSSM中刪除許可證和例項</u>             |
| 步驟2:重新產生預留代碼                          |
| <u>第3步:安裝新的授權代碼</u>                   |
| 相關資訊                                  |

## 簡介

本文檔介紹如何解決Catalyst 9300X交換機上涉及HSEC許可證附加模組的問題。

必要條件

### 需求

思科建議您瞭解以下主題:

- 對思科智慧許可的基本瞭解
- 熟悉Catalyst 9300X交換機配置

採用元件

本文中的資訊係根據以下軟體和硬體版本:

- 硬體: Catalyst 9300X
- 軟體:IOS XE 17.9.5

本文中的資訊是根據特定實驗室環境內的裝置所建立。文中使用到的所有裝置皆從已清除(預設))的組態來啟動。如果您的網路運作中,請確保您瞭解任何指令可能造成的影響。

### 背景資訊

HSEC(高安全性)許可證是可以增加到Cayalyst 9300X的附加許可證,支援加密流量和IPsec功能。

### 問題

Catalyst 9300X缺少交換機上的HSEC許可證

問題詳細資料:

• PID : C9300X-48HX

用來辨識問題的命令:

<#root>

Switch#

show license summary

Account Information: Smart Account: Cisco Systems Virtual Account: DEFAULT

Missing the HSEC license

### 解決方案

解決方案包括從思科智慧軟體管理器(CSSM)中刪除許可證和例項,從交換機重新生成保留代碼,並 將新檔案安裝到交換機上。

第1步:從CSSM中刪除許可證和例項

在CSSM中,許可證和例項位於預設虛擬帳戶下。請遵循以下步驟將其移除:

1. 從虛擬帳戶中刪除許可證:

 請聯絡TAC許可團隊以從帳戶中刪除許可證。案例中可以包含的有用資料集包括裝置的UDI SN#、智慧帳戶名稱和虛擬帳戶名稱。

2. 從產品例項中刪除裝置:

 導航到許可證所在的帳戶,例如Default account → Product instance→搜尋裝置SN# →操作 (在列出的裝置的右側)→刪除→確認。

### 步驟2:重新產生預留代碼

在交換機上運行以下命令以獲取保留代碼:

<#root>

device#

license smart reservation request local

Enter this request code in the Cisco Smart Software Manager portal: UDI: PID:C9300X-48HX,SN:FOC2522L1W7 Request code: CB-ZC9300X-48HX:FOC2522L1W7-AK9A6sMTr-2D

複製請求代碼,然後在CSSM中輸入。在預設虛擬帳戶下,導覽至Licenses → License Reservation → (從交換器輸出中貼上程式碼)→下一步。選擇所需的許可證(HSEC、DNA Advantage和 Network Advantage)並生成授權代碼。從CSSM下載新檔案並將其複製到交換機。這可以透過 FTP或透過物理介質複製完成。

第3步:安裝新的授權代碼

驗證檔案是否位於快閃記憶體中並運行此命令:

<#root>

device#

license smart reservation install file flash:

使用智慧許可在交換機連線到CSSM或CSLU時安裝HSEC許可證:

<#root>

C9300X#

license smart authorization request add hseck9 local

\*Oct 12 20:01:36.680: %SMART\_LIC-6-AUTHORIZATION\_INSTALL\_SUCCESS: A new licensing authorization code wa

驗證已正確安裝HSEC許可證:

<#root>

C9300X#

show license summary

Account Information:

Smart Account: Cisco Systems, TAC As of Oct 13 15:50:35 2022 UTC Virtual Account: CORE TAC

License Usage:

| License                                        | Entitlement Tag                                                        | Count Status         |
|------------------------------------------------|------------------------------------------------------------------------|----------------------|
| network-advantage<br>dna-advantage<br>C9K HSEC | (C9300X-12Y Network Adv)<br>(C9300X-12Y DNA Advantage)<br>(Cat9K HSEC) | 1 IN USE<br>1 IN USE |

0 NOT IN USE

<<<<

#### 在隧道介面上啟用IPsec作為隧道模式:

<#root>

C9300X(config)#

interface tunnel1

C9300X(config-if)#

tunnel mode ipsec ipv4

C9300X(config-if)#

end

一旦啟用IPSec,HSEC許可證就會被使用。有關詳細資訊,請參閱<u>在Catalyst 9000X系列交換機上</u> <u>配置IPsec</u>。

驗證許可證使用情況:

<#root>

device#

show license usage

| License                                         | Entitlement Tag                                      | Count Status         |
|-------------------------------------------------|------------------------------------------------------|----------------------|
| C9300 48P Network Ad<br>C9300 48P DNA Advantage | (C9300-48 Network Advan)<br>(C9300-48 DNA Advantage) | 1 IN USE<br>1 IN USE |
| C9K HSEC                                        | (Cat9K HSEC)                                         |                      |

1 IN USE

<<<<

# 相關資訊

- <u>在Catalyst 9000X系列交換機上配置IPsec</u>
- <u>思科技術支援與下載</u>

#### 關於此翻譯

思科已使用電腦和人工技術翻譯本文件,讓全世界的使用者能夠以自己的語言理解支援內容。請注 意,即使是最佳機器翻譯,也不如專業譯者翻譯的內容準確。Cisco Systems, Inc. 對這些翻譯的準 確度概不負責,並建議一律查看原始英文文件(提供連結)。